# SICONFI

# Manual do Usuário

Consultar Cobertura da DCA - Detalhe

Data e hora de geração: 07/06/2025 23:47

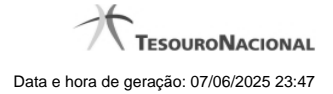

1 - Consultar Cobertura da DCA - Detalhe

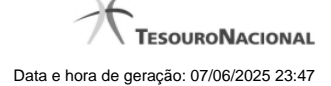

**?** Ajuda

## 1 - Consultar Cobertura da DCA - Detalhe

| Consultar             | Coberturas  | da | DCA |
|-----------------------|-------------|----|-----|
| 0 0 1 1 0 0 1 1 0 0 1 | 00001001000 |    |     |

| Exercicio: 2014    |  |
|--------------------|--|
| Ente: Fortaleza/CE |  |
|                    |  |

| CNPJ<br>Filtrar    | Nome do órgão/entidade<br>Filtrar                                                                | Situação Cadastral | Código da Natureza<br>Jurídica | Natureza Jurídica                                               |
|--------------------|--------------------------------------------------------------------------------------------------|--------------------|--------------------------------|-----------------------------------------------------------------|
| 02.501.509/0001-43 | CANARI PARTICIPACOES S.A.                                                                        | Ativa              | 205-4                          | SOCIEDADE ANÔNIMA<br>FECHADA                                    |
| 22.078.704/0001-10 | AGENCIA DE FISCALIZACAO DE FORTALEZA                                                             | Ativa              | 112-0                          | AUTARQUIA MUNICIPAL                                             |
| 20.264.452/0001-98 | ASSOCIACAO TECNICA PARA O DESENVOLVIMENTO DO<br>SEMIARIDO - ASTECAS                              | Ativa              | 121-0                          | CONSÓRCIO PÚBLICO DE<br>DIREITO PÚBLICO<br>(ASSOCIAÇÃO PÚBLICA) |
| 07.014.639/0001-75 | AUTARQUIA DE REGULACAO, FISCALIZACAO E CONTROLE DOS<br>SERVICOS PUBLICOS DE SANEAMENTO AMBIENTAL | Ativa              | 112-0                          | AUTARQUIA MUNICIPAL                                             |
| 03.844.450/0001-59 | AUTARQUIA MUNICIPAL DE TRNSITO E CIDADANIA                                                       | Ativa              | 112-0                          | AUTARQUIA MUNICIPAL                                             |
| 1 de 5 🔤 🔫 1 2     | 3 4 5 🔸 🛏 57                                                                                     |                    |                                |                                                                 |

🗅 Exportar para PDF 🕒 Exportar para CSV 🥱 Voltar

### Consultar Cobertura da DCA

Essa tela permite que você visualize os órgãos consolidados na cobertura selecionada.

### Campos de Resultados

Exercício - exercício da cobertura.

Ente - ente da cobertura.

Lista de Órgãos - O resultado da consulta é uma lista de órgãos consolidados na cobertura. A lista é constituída pelos campos descritos a seguir:

CNPJ - CNPJ do órgão.

Nome do órgão/entidade - nome do órgão/entidade.

Situação Cadastral - situação cadastral do órgão.

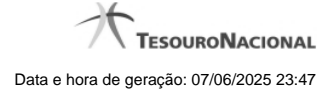

4

Código da Natureza Jurídica - código da natureza jurídica do órgão.

Natureza Jurídica - natureza jurídica do órgão.

### Botões

Filtro dos Campos - Preencha total ou parcialmente o conteúdo do campo para filtrar os órgãos a serem exibidos na lista.

Navegador de Páginas - Navegue nas páginas do resultado da consulta.

Quantidade de Ocorrências da Tela - Selecione a quantidade de órgãos a serem exibidos por página.

Exportar para PDF - Clique nesse botão para exportar o resultado da consulta para um arquivo PDF.

Exportar para CSV - Clique nesse botão para exportar o resultado da consulta para um arquivo CSV.

Voltar - Clique nesse botão para retornar para a tela inicial de Consultar Cobertura da DCA.